## Teil II: Polar Ausrichtung der WAVE150i

## 2.1 Allgemeiner Prozess

- 1. Lösen Sie die beiden Arretierknöpfe der Höheneinstellung leicht.
- 2. Drehen Sie den Höhen-Einstellknopf, damit die Breitenskala den lokalen Breitengrad anzeigt.
- 3. Richten Sie die RA-Achse grob auf den Pol aus.
- 4. Verwenden Sie eine der folgenden Methoden in Abschnitt 2.2 oder 2.3, um die Polausrichtung vorzunehmen.

5. Verwenden Sie den Einstellknopf für die Höhe (oder Breite), um die Neigung der R.A.-Achse fein abzustimmen. Verwenden Sie die Azimut-Einstellknöpfe zur Feinabstimmung der horizontalen Richtung der RA-Achse zum Pol. Ziehen Sie die Arretierknöpfe für den Breitengrad und die Azimut-Einstellknöpfe am Ende der Polausrichtung fest.

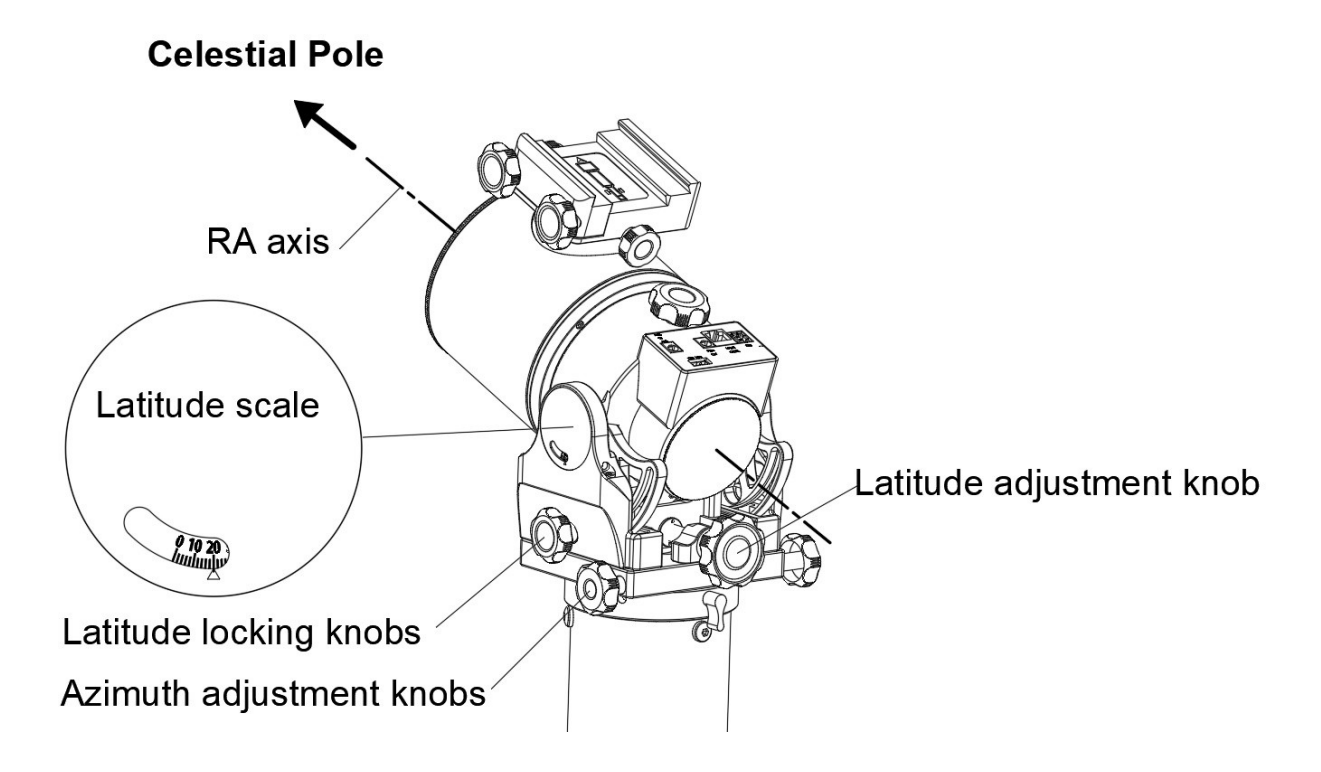

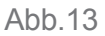

## 2.2 Polausrichtung anhand der Sternausrichtung

- 1. Führen Sie eine 2-Sterne-Ausrichtung mit der SynScan Pro App oder dem SynScan Handkontrollgerät durch.
- 2. Führen Sie den Prozess der polaren Ausrichtung durch.
- 3. Wiederholen Sie die oben genannten Schritte zwei- bis dreimal.

## 2.3 Polare Ausrichtung auf Basis von Bildgebung

Viele Anwendungen, wie z. B. SharpCap Pro und PHD2, ermöglichen eine hochpräzise, bildgestützte Polausrichtung. Einzelheiten hierzu finden Sie in der Bedienungsanleitung